# FTDプレフィルタポリシーの設定と運用

内容

 はじめに

 前提条件

 要件

 使用するコンボーネント

 背景説明

 設定

 プレフィルタボリシーの使用例1

 主要なポイント

 プレフィルタボリシーの使用例2

 タスク 1.デフォルトのプレフィルタポリシーの確認

 タスクの要件

 解決方法

 CLI(LINA)の検証

# はじめに

このドキュメントでは、Firepower Threat Defense(FTD)プレフィルタポリシーの設定と動作について説明します。

# 前提条件

#### 要件

このドキュメントに関する固有の要件はありません。

## 使用するコンポーネント

このドキュメントの情報は、次のソフトウェアとハードウェアのバージョンに基づいています。

- FTDコード6.1.0-195が稼働するASA5506X
- 6.1.0-195が稼働するFireSIGHT Management Center(FMC)
- ・ 15.2イメージを実行する2台の3925 Cisco IOS®ルータ

このドキュメントの情報は、特定のラボ環境にあるデバイスに基づいて作成されました。このド キュメントで使用するすべてのデバイスは、クリアな(デフォルト)設定で作業を開始していま す。本稼働中のネットワークでは、各コマンドによって起こる可能性がある影響を十分確認して ください。

## 背景説明

プレフィルタポリシーは6.1バージョンで導入された機能で、主に次の3つの目的に使用されます。

- 1. 内部ヘッダーと外部ヘッダーの両方に基づいてトラフィックを照合する
- 2. フローがSnortエンジンを完全にバイパスできる早期アクセス制御を提供
- 適応型セキュリティアプライアンス(ASA)移行ツールから移行されるアクセスコントロール エントリ(ACE)のプレースホルダとして機能します。

# 設定

プレフィルタポリシーの使用例1

PrefilterポリシーではTunnel Rule Typeを使用でき、これによりFTDは内部と外部の両方のIPヘッ ダートンネリングトラフィックに基づいてフィルタリングできます。この記事の執筆時点では、 トンネルトラフィックとは次の意味を持っています。

- 総称ルーティングカプセル化(GRE)
- IP-in-IP
- IPv6-IP
- Teredo ポート 3544

図に示すように、GREトンネルを検討します。

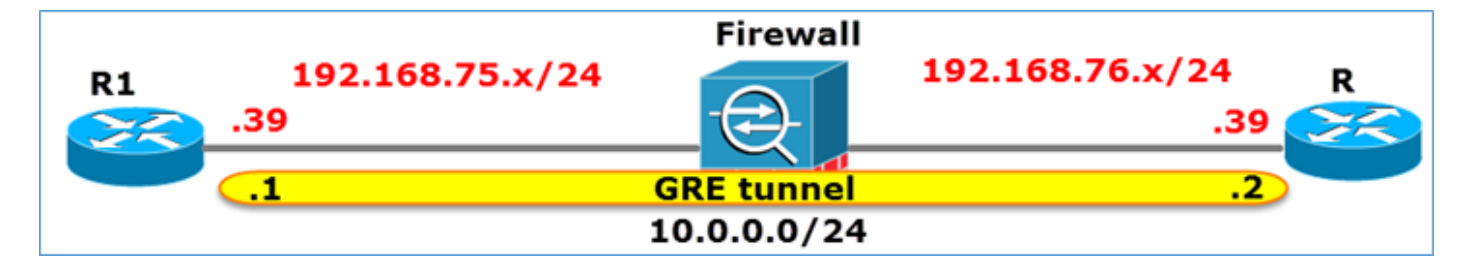

GREトンネルを使用してR1からR2にpingを実行すると、トラフィックはファイアウォールを通 過し、図のように見えます。

| 1 2016-05-31 02:15:15.10.0.0.1                                                                                                    | 10.0.0.2         | ICMP     | 138 Echo      | (ping)  | request   | id=0x0013,  | seq=0/0, |
|----------------------------------------------------------------------------------------------------|------------------|----------|---------------|---------|-----------|-------------|----------|
| 2 2016-05-31 02:15:15.10.0.0.2                                                                                                    | 10.0.0.1         | ICMP     | 138 Echo      | (ping)  | reply     | id=0x0013,  | seq=0/0, |
| Image: A state of the state of the state |                  |          |               |         |           |             |          |
| ■ Frame 1: 138 bytes on wire (1104 bits),                                                                                                    | 138 bytes capt   | tured (1 | 104 bits)     |         |           |             |          |
| ■ Ethernet II, Src: CiscoInc_8d:49:81 (c8)                                                                                                    | :4c:75:8d:49:83  | 1), Dst: | CiscoInc_a1   | :2b:f9  | (6c:41:6  | a:a1:2b:f9) |          |
| Internet Protocol Version 4, Src: 192.1                                                                                                    | .68.75.39 (192.1 | 168.75.3 | 39), Dst: 192 | .168.70 | 5.39 (192 | .168.76.39) | duter    |
| Generic Routing Encapsulation (IP)                                                                                                    |                  |          |               |         |           |             |          |
| Internet Protocol Version 4, Src: 10.0.                                                                                                    | 0.1 (10.0.0.1)   | , Dst: 1 | 0.0.0.2 (10.  | 0.0.2)  |           | inner       |          |
| Internet Control Message Protocol                                                                                                    |                  |          |               |         |           |             |          |

ファイアウォールがASAデバイスの場合は、図に示すように、外部IPヘッダーを確認します。

| L2<br>HeaderOuter IP<br>HeaderGRE<br>HeaderInner IP<br>Headersrc=192.168.75.39<br>dst=192.168.76.39GRE<br>HeaderHeader<br>src=10.0.0.1<br>dst=10.0.02L | 7 |
|----------------------------------------------------------------------------------------------------|---|
|----------------------------------------------------------------------------------------------------|---|

<#root>

ASA#

show conn

GRE OUTSIDE 192.168.76.39:0 INSIDE 192.168.75.39:0

, idle 0:00:17, bytes 520, flags

ファイアウォールがFirePOWERデバイスの場合、図に示すように、内部IPヘッダーがチェックさ れます。

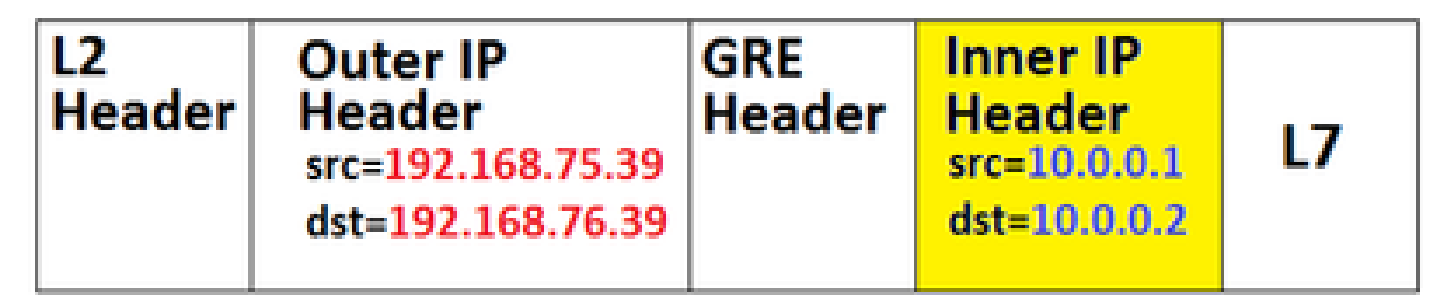

プレフィルタポリシーを使用すると、FTDデバイスは内部ヘッダーと外部ヘッダーの両方に基づ いてトラフィックを照合できます。

主要なポイント

| デバイス  | チェック                                     |
|-------|------------------------------------------|
| ASA   | 外部IP                                     |
| Snort | 内部IP                                     |
| FTD   | 外部(プレフィルタ)+内部IP(アクセス<br>コントロールポリシー(ACP)) |

プレフィルタポリシーの使用例2

プレフィルタポリシーは、早期アクセス制御を提供し、フローが図のようにSnortエンジンを完全 にバイパスできるプレフィルタルールタイプを使用できます。

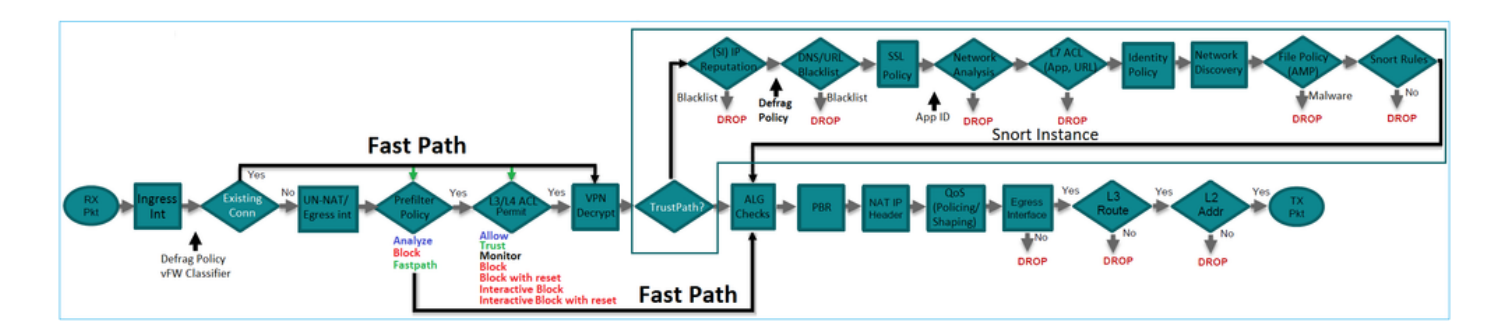

# タスク 1.デフォルトのプレフィルタポリシーの確認

## タスクの要件

デフォルトのプレフィルタポリシーの確認

## 解決方法

ステップ 1 : Policies > Access Control > Prefilterの順に移動します。図に示すように、デフォル トのプレフィルタポリシーがすでに存在します。

| Overview Analysis                                      | Policies Devices O | bjects AMF      | P        |             |                                | Deploy   | ) 📀   | System       | Help 🔻    | mikis 🔻    |
|--------------------------------------------------------|--------------------|-----------------|----------|-------------|--------------------------------|----------|-------|--------------|-----------|------------|
| Access Control > Prefilter                             | Network Discovery  | Application De  | etectors | Correlation | Actions •                      |          |       |              |           |            |
|                                                        |                    |                 |          |             |                                |          | Objec | ct Manager   | nent Acce | ss Control |
|                                                        |                    |                 |          | O New I     | Policy                         |          |       |              |           |            |
|                                                        |                    |                 |          |             |                                |          |       | _            |           |            |
| Prefilter Policy                                       |                    |                 | Domain   |             | Last                           | Modified |       |              |           |            |
| Default Prefilter Policy<br>Default Prefilter Policy w | tunnels            | Global 20<br>Mo |          |             | -04-22 21:43<br>fied by "admin | 25       |       | <b>D</b> 🖉 6 | 1         |            |

ステップ2:Editを選択し、図に示すようなポリシー設定を表示します。

| Overview Analysis Policies Devices Objects AMP |                                                                                                   |                  |                  |                  |                 |                 |                |                |                  |        |  |  |  |  |
|------------------------------------------------|---------------------------------------------------------------------------------------------------|------------------|------------------|------------------|-----------------|-----------------|----------------|----------------|------------------|--------|--|--|--|--|
| Acce                                           | ss Contro                                                                                         | l ► Prefilter    | Network          | k Discovery      | Applica         | tion Detecto    | rs Corr        | relation       | Actions <b>•</b> |        |  |  |  |  |
| Defaul<br>Defaul                               | Default Prefilter Policy Default Prefilter Policy with default action to allow all tunnels Rules  |                  |                  |                  |                 |                 |                |                |                  |        |  |  |  |  |
|                                                |                                                                                                   |                  |                  |                  |                 |                 |                |                |                  |        |  |  |  |  |
| *                                              | Name                                                                                              | Rule T           | Source<br>Interf | Destin<br>Interf | Source<br>Netwo | Destin<br>Netwo | Source<br>Port | Destin<br>Port | VLAN             | Action |  |  |  |  |
| You                                            | You cannot add rules to the default Prefilter policy. You can change only default action options. |                  |                  |                  |                 |                 |                |                |                  |        |  |  |  |  |
| Non                                            | -tunneled                                                                                         | traffic is allow | ed               | De               | fault Action    | n: Tunnel Trat  | ffic Ar        | nalyze all tur | nnel traffic     |        |  |  |  |  |

ステップ 3 : プレフィルタポリシーは、図に示すように、アクセスコントロールポリシーにすで に割り当てられています。

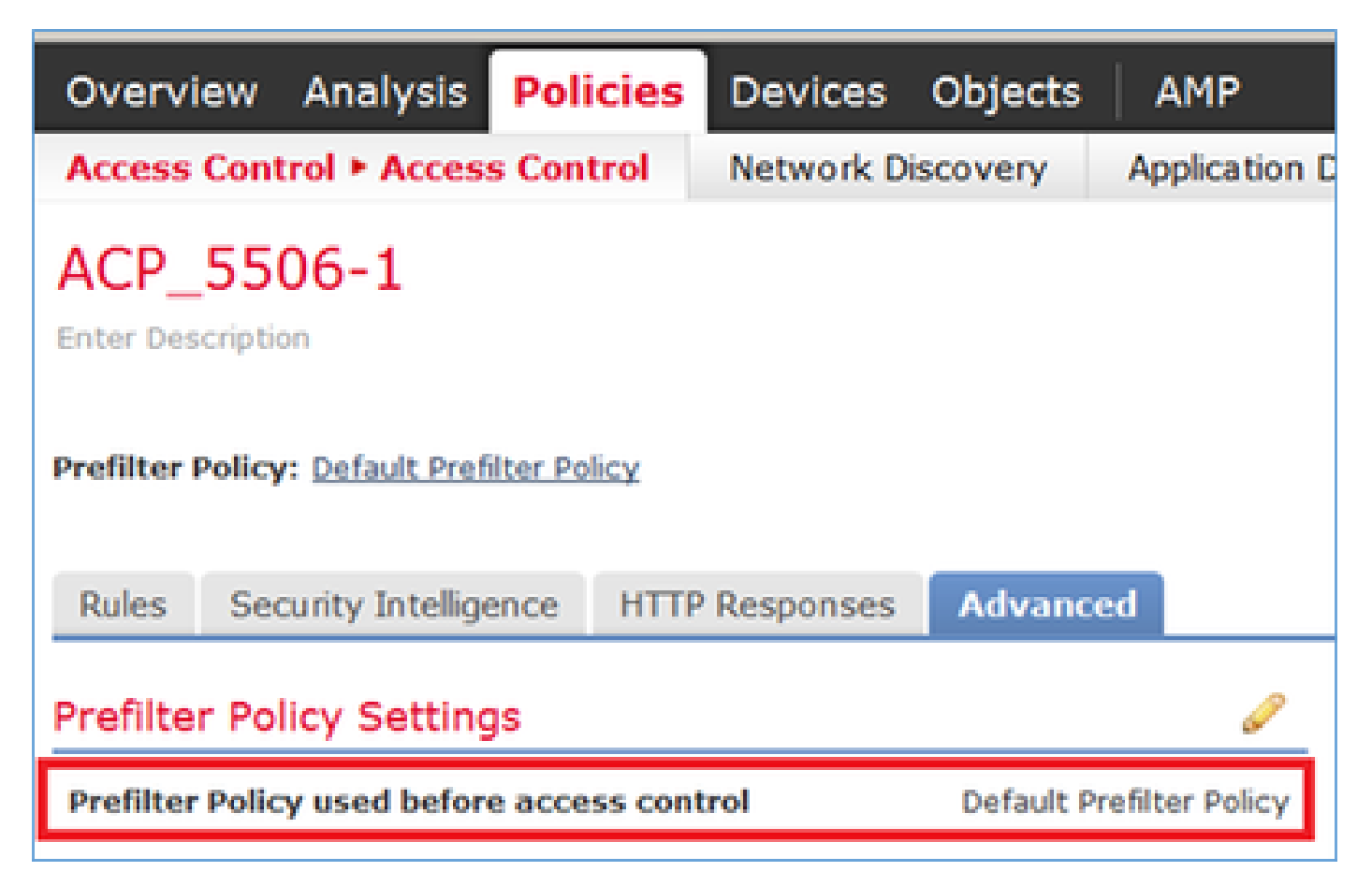

## CLI(LINA)の検証

プレフィルタルールはACLの上に追加されます。

## <#root>

show access-list

PREFILTER POLICY:

Default Tunnel and Priority Policy access-list CSM\_FW\_ACL\_ line 2 remark rule-id 9998: RULE: DEFAULT TUNNEL ACTION RULE access-list CSM\_FW\_ACL\_ line 3 advanced permit ipinip any any rule-id 9998 (hitcnt=0) 0xf5b597d6 access-list CSM\_FW\_ACL\_ line 4 advanced permit 41 any any rule-id 9998 (hitcnt=0) 0x06095aba access-list CSM\_FW\_ACL\_ line 5 advanced permit gre any any rule-id 9998 (hitcnt=5) 0x52c7a066 access-list CSM\_FW\_ACL\_ line 6 advanced permit udp any any eq 3544 rule-id 9998 (hitcnt=0) 0xcf6309bc

# タスク 2.タグ付きトンネルトラフィックのブロック

### タスクの要件

GREトンネル内でトンネリングされるICMPトラフィックをブロックします。

#### 解決方法

ステップ1:これらのACPを適用すると、図に示すように、Internet Control Message Protocol(ICMP;インターネット制御メッセージプロトコル)トラフィックが、GREトンネルを 通過するかどうかにかかわらず、ブロックされていることがわかります。

| Prefilter Policy: Default Prefilter Policy |                                                               |                   |              |          |          | SSL Policy: No | 08    |               |            | Ident        | satity Policy: None |                 |               |                            |           |
|--------------------------------------------|---------------------------------------------------------------|-------------------|--------------|----------|----------|----------------|-------|---------------|------------|--------------|---------------------|-----------------|---------------|----------------------------|-----------|
| _                                          |                                                               |                   |              |          |          |                |       |               |            |              |                     | 10              | Inheritance S | ettings   🧾 Policy Assignm | nents (1) |
| Ru                                         | ules Security Intelligence HTTP Responses Advanced            |                   |              |          |          |                |       |               |            |              |                     |                 |               |                            |           |
|                                            | 🖹 Filter by Device 🔹 🗘 Add Category 🖏 Add Rule Search Rules 🗙 |                   |              |          |          |                |       |               |            |              | ×                   |                 |               |                            |           |
|                                            | Name                                                          | Source            | Dest         | Source   | Dest     | MAN Trees      | Brees | Indicatio     | Francis Da | Devil Devile |                     | -               | Author        |                            |           |
|                                            | Name                                                          | zones             | zones        | Networks | Networks | VLAN Tags      | users | Аррисано      | Source Po  | Dest Ports   | UKLS                | Attributes      | Action        | 🙂 🍋 🔏 👘 🔳 🖷                |           |
| -                                          | Mandatory - ACP_5506                                          | -1 (1-1)          |              |          |          |                |       |               |            |              |                     |                 | _             |                            |           |
| 1                                          | Block ICMP                                                    | any               | any          | any      | any      | any            | any   | E Filter: ICM | P any      | any          | any                 | any             | × Block       | 00.8 ± 20                  | /8        |
| -                                          | Default - ACP_5506-1                                          | (-)               |              |          |          |                |       |               |            |              |                     |                 |               |                            |           |
| 775                                        | ere are no rules in this sec                                  | tion. Add Rule or | Add Category |          |          |                |       |               |            |              |                     |                 |               |                            |           |
| De                                         | fault Action                                                  |                   |              |          |          |                |       |               |            |              | Intrusion Preve     | ntion: Balanced | Security and  | Connectivity *             | \$ 🔳      |

<#root>

R1#

```
ping 192.168.76.39
```

Type escape sequence to abort. Sending 5, 100-byte ICMP Echos to 192.168.76.39, timeout is 2 seconds:

• • • • •

Success rate is 0 percent (0/5)

ping 10.0.0.2

Type escape sequence to abort. Sending 5, 100-byte ICMP Echos to 10.0.0.2, timeout is 2 seconds: . . . . .

Success rate is 0 percent (0/5)

この場合、プレフィルタポリシーを使用してタスク要件を満たすことができます。ロジックは次 のとおりです。

- 1. GRE内にカプセル化されているすべてのパケットにタグを付けます。
- 2. タグ付きパケットに一致し、ICMPをブロックするアクセスコントロールポリシーを作成し ます。

アーキテクチャの観点からは、パケットはLInux NAatively(LINA)プレフィルタルールに照らして チェックされ、次にSnortプレフィルタルールとACPがチェックされ、最後にSnortからLINAに廃 棄が指示されます。最初のパケットはFTDデバイスを経由します。

ステップ1:トンネルトラフィックのタグを定義します。

Policies > Access Control > Prefilterの順に移動し、新しいプレフィルタポリシーを作成します。 図に示すように、デフォルトのプレフィルタポリシーは編集できないことに注意してください。

|                                                 | Object Management Access Control New Policy |
|-------------------------------------------------|---------------------------------------------|
| Last Modified                                   |                                             |
| New Policy Name: Prefilter_Policy1 Description: | ? X                                         |

プレフィルタポリシー内で、次の2種類のルールを定義します。

1. トンネル規則

2. プレフィルタルール

これら2つは、プレフィルタポリシーで設定できる完全に異なる機能と考えることができます。 この作業では、図に示すようにトンネル規則を定義する必要があります。

R1#

| Add Tunne                                                            | l Rule                                                                                                    |             |                      |                   |                |     | ? ×             |  |  |  |  |  |
|----------------------------------------------------------------------|----------------------------------------------------------------------------------------------------|-------------|----------------------|-------------------|----------------|-----|-----------------|--|--|--|--|--|
| O Tunnel                                                             | 1 Tunnel rules perform early handling of non-encrypted encapsulated traffic, using outer IP headers. Fastpathed traffic bypasses access control and QoS. |             |                      |                   |                |     |                 |  |  |  |  |  |
| Name                                                                 | Tag Tunneled traffic                                                                                                    |             | ✓ Enabled            | Insert            | below rule     | ¥ 1 |                 |  |  |  |  |  |
| Action                                                               | 🗸 Analyze 🛛 🔒                                                                                                    | ~           |                      | Assign Tunnel Tag | Inside_the_GRE |     | ¥ 0             |  |  |  |  |  |
| Interfa<br>Encapsulati<br>IP GRE<br>IP-in-IP<br>IPv6-in-<br>Teredo I | ice Objects Networks                                                                                                    | VLAN Tags E | ncapsulation & Ports | 2'                |                |     | Comment Logging |  |  |  |  |  |

## アクションに関して

| アクション | 説明                                                                          |
|-------|-----------------------------------------------------------------------------|
| 分析    | LINAの後、フローはSnortエンジンによってチェックされます。必要に応じて、<br>トンネルタグをトンネルトラフィックに割り当てることができます。 |
| Block | フローがLINAによってブロックされています。外側のヘッダーをチェックする必<br>要があります。                           |
| 高速パス  | Snortエンジンを使用せずに、フローを処理できるのはLINAだけです。                                        |

ステップ2:タグ付きトラフィックのアクセスコントロールポリシーを定義します。

最初はあまり直感的ではありませんが、アクセスコントロールポリシールール(ACL)で送信元ゾ ーンとしてトンネルタグを使用できます。Policies > Access Controlの順に移動し、図に示すよう に、タグ付きトラフィックのICMPをブロックするルールを作成します。

| _     |                                                                                                    |                    |                      |                    |                  |           |       |                |              |            |      |                           |                  |
|-------|----------------------------------------------------------------------------------------------------|--------------------|----------------------|--------------------|------------------|-----------|-------|----------------|--------------|------------|------|---------------------------|------------------|
| Ove   | rview Analysis Policies De                                                                                                    | vices Objects      | АМР                  |                    |                  |           |       |                |              |            |      |                           | Deploy           |
| Acce  | ss Control + Access Control                                                                                                    | Network Discovery  | Application Detector | Correlation        | Actions •        |           |       |                |              |            |      |                           |                  |
| ACI   | ACP_5506-1<br>Enter Description                                                                                                    |                    |                      |                    |                  |           |       |                |              |            |      |                           |                  |
| Prefi | Verefilter Policy Intelligence SSR. Policy I SSR. Policy I |                    |                      |                    |                  |           |       |                |              |            |      |                           |                  |
| Rub   | Rales Security Intelligence HITIP Responses Advanced                                                                                                    |                    |                      |                    |                  |           |       |                |              |            |      |                           |                  |
|       | Fiber by Device                                                                                                    | _                  | _                    |                    |                  |           |       |                |              |            |      | Add Category O Ad         | Id Rule Search   |
| •     | Name                                                                                                    | Source<br>Zones    | lest                 | Source<br>Networks | Dest<br>Networks | VLAN Tags | Users | Applications   | Source Ports | Dest Ports | URLs | ISE/SGT<br>Attributes     | Action           |
|       | tandatory - ACP_5586-1 (1-1)                                                                                                    |                    |                      |                    |                  |           |       |                |              |            |      |                           |                  |
| 1     | Block ICHP                                                                                                    | 🖑 Inside,          | the_GRE MY           | any                | 877              | any       | any   | 3 Filter: ICMP | 817          | any .      | any  | any                       | X Block          |
| -     | Default - ACP_5506-1 (-)                                                                                                    |                    | _                    |                    |                  |           |       |                |              |            |      |                           |                  |
| The   | re are no rules in this section. Add Rul                                                                                                    | le or Add Category |                      |                    |                  |           |       |                |              |            |      |                           |                  |
| Def   | ault Action                                                                                                    |                    |                      |                    |                  |           |       |                |              |            |      | Intrusion Prevention: Bal | anced Security a |
| _     |                                                                                                    |                    |                      |                    |                  |           |       |                |              |            |      |                           |                  |

💊 注:新しいプレフィルタポリシーがアクセスコントロールポリシーに適用されます。

## 検証

#### LINAおよびCLISHでキャプチャを有効にします。

#### <#root>

firepower#

show capture

capture CAPI type raw-data trace interface inside [Capturing - 152 bytes] capture CAPO type raw-data trace interface outside [Capturing - 152 bytes]

#### <#root>

>

#### capture-traffic

Please choose domain to capture traffic from: 0 - br1 1 - Router

Selection?

1

```
Please specify tcpdump options desired.
(or enter '?' for a list of supported options)
Options:
```

-n

R1から、リモートGREトンネルのエンドポイントにpingを実行してみます。pingが失敗します。

#### <#root>

R1#

ping 10.0.0.2

Type escape sequence to abort. Sending 5, 100-byte ICMP Echos to 10.0.0.2, timeout is 2 seconds:

..... Success rate is 0 percent (0/5)

CLISHキャプチャは、最初のエコー要求がFTDを通過し、応答がブロックされたことを示してい ます。

<#root>

Options: -n 18:21:07.759939 IP 192.168.75.39 > 192.168.76.39: GREv0, length 104: IP 10.0.0.1 > 10.0.0.2: ICMP echo 18:21:07.759939 IP 192.168.76.39 > 192.168.75.39: GREv0, length 104: IP 10.0.0.2 > 10.0.0.1: ICMP echo 18:21:09.759939 IP 192.168.75.39 > 192.168.76.39: GREv0, length 104: IP 10.0.0.1 > 10.0.0.2: ICMP echo 18:21:11.759939 IP 192.168.75.39 > 192.168.76.39: GREv0, length 104: IP 10.0.0.1 > 10.0.0.2: ICMP echo 18:21:13.759939 IP 192.168.75.39 > 192.168.76.39: GREv0, length 104: IP 10.0.0.1 > 10.0.0.2: ICMP echo 18:21:13.759939 IP 192.168.75.39 > 192.168.76.39: GREv0, length 104: IP 10.0.0.1 > 10.0.0.2: ICMP echo 18:21:13.759939 IP 192.168.75.39 > 192.168.76.39: GREv0, length 104: IP 10.0.0.1 > 10.0.0.2: ICMP echo

#### LINAキャプチャによってこれを確認します。

#### <#root>

>

```
show capture CAPI | include ip-proto-47
102: 18:21:07.767523 192.168.75.39 > 192.168.76.39: ip-proto-47, length 104
107: 18:21:09.763739 192.168.75.39 > 192.168.76.39: ip-proto-47, length 104
111: 18:21:11.763769 192.168.75.39 > 192.168.76.39: ip-proto-47, length 104
115: 18:21:13.763784 192.168.75.39 > 192.168.76.39: ip-proto-47, length 104
120: 18:21:15.763830 192.168.75.39 > 192.168.76.39: ip-proto-47, length 104
>
show capture CAPO | include ip-proto-47
93: 18:21:07.768133 192.168.75.39 > 192.168.76.39: ip-proto-47, length 104
94: 18:21:07.768438 192.168.76.39 > 192.168.75.39: ip-proto-47, length 104
```

CLISH firewall-engine-debugを有効にし、LINA ASP dropカウンタをクリアして、同じテストを実 行します。CLISHデバッグは、エコー要求に対してプレフィルタルールに一致し、エコー応答に 対してACPルールが一致したことを示しています。

<#root>

10.0.0.1-8 > 10.0.0.2-0 1 AS 1 I 0

New session

10.0.0.1-8 > 10.0.0.2-0 1 AS 1 I 0

uses prefilter rule 268434441 with tunnel zone 1

10.0.0.1-8 > 10.0.0.2-0 1 AS 1 I 0 Starting with minimum 0, id 0 and SrcZone first with zones 1 -> -1,

icmpType 8, icmpCode 0

10.0.0.1-8 > 10.0.0.2-0 1 AS 1 I 0 pending rule order 3, 'Block ICMP', AppId 10.0.0.1-8 > 10.0.0.2-0 1 AS 1 I 0

uses prefilter rule 268434441 with tunnel zone 1

10.0.0.1-8 > 10.0.0.2-0 1 AS 1 I 0 Starting with minimum 0, id 0 and SrcZone first with zones 1 -> -1,

icmpType 0, icmpCode 0

```
10.0.0.1-8 > 10.0.0.2-0 1 \text{ AS } 1 \text{ I } 0
```

match rule order 3, 'Block ICMP', action Block

10.0.0.1-8 > 10.0.0.2-0 1 AS 1 I 0 deny action

#### ASPドロップは、Snortによってパケットがドロップされたことを示します。

#### <#root>

>

show asp drop

| Frame drop:                                    |     |
|------------------------------------------------|-----|
| No route to host (no-route)                    | 366 |
| Reverse-path verify failed (rpf-violated)      | 2   |
| Flow is denied by configured rule (acl-drop)   | 2   |
|                                                | _   |
| Snort requested to drop the frame (snort-drop) | 5   |

Connection Eventsでは、次の図に示すように、一致したプレフィルタポリシーとルールを確認できます。

| Ove | Overview Analysis Policies Devices Objects AMP                         |                     |               |             |             |                         |                      |                      |                |       |                   |                      |  |
|-----|------------------------------------------------------------------------|---------------------|---------------|-------------|-------------|-------------------------|----------------------|----------------------|----------------|-------|-------------------|----------------------|--|
| Cor | text E                                                                 | xplorer Connectio   | ns + Events   | Intrusions  | Files • F   | losts • Users •         | Vulnerabilities • Co | rrelation • Custom • | Lookup • S     | iearo | h                 |                      |  |
|     | Bookmark Th                                                            |                     |               |             |             |                         |                      |                      |                |       |                   |                      |  |
| Co  | nne                                                                    | ction Events        | witch workflo | m)          |             |                         |                      |                      |                |       |                   |                      |  |
| Con | Connections with Application Details > Table View of Connection Events |                     |               |             |             |                         |                      |                      |                |       |                   |                      |  |
| • S | Search Constraints ( <u>Edit Search</u> )                              |                     |               |             |             |                         |                      |                      |                |       |                   |                      |  |
| 30  | Jump to 🔹                                                              |                     |               |             |             |                         |                      |                      |                |       |                   |                      |  |
|     | Г                                                                      | * First Packet ×    | Action ×      | Initiator × | Responder × | Source Port / ×         | Destination Port /   | × Access Control ×   | Access Control | ×     | Prefilter ×       | Tunnel/Prefilter ×   |  |
|     | -                                                                      |                     |               | IE .        | IE.         | ICHP LYPE               | ICHP CODE            | FORCY                | BARE           | H     | FORCY             | EARC                 |  |
| +   |                                                                        | 2016-05-21 14:27:54 | Block         | 10.0.0.1    | 10.0.0.2    | 8 (Echo Request) / icms | 2 <u>0 / icmp</u>    | ACP 5506-1           | Block ICMP     |       | Prefilter Policy1 | Tag Tunneled traffic |  |
| -4  |                                                                        | 2016-05-21 14:26:51 | Block         | 10.0.0.1    | 10.0.0.2    | 8 (Echo Request) / icms | <u>9 / icmp</u>      | ACP_5506-1           | Block ICMP     |       | Prefilter_Policy1 | Tag Tunneled traffic |  |
| -4  |                                                                        | 2016-05-21 14:24:52 | Block         | 10.0.0.1    | 10.0.0.2    | 8 (Echo Request) / icms | <u>0 / icmp</u>      | ACP 5505-1           | Block ICMP     |       | Prefilter Policy1 | Tag Tunneled traffic |  |
| 4   |                                                                        | 2016-05-21 14:21:07 | Block         | 10.0.0.1    | 10.0.0.2    | 8 (Echo Request) / icms | <u>9 / icmp</u>      | ACP_5506-1           | Block ICMP     |       | Prefilter Policy1 | Tag Tunneled traffic |  |
| - 4 |                                                                        | 2016-05-21 13:27:04 | Block         | 10.0.0.1    | 10.0.0.2    | 8 (Echo Request) / icms | <u>0 / icmp</u>      | ACP 5505-1           | Block ICMP     |       | Prefilter Policy1 | Tag Tunneled traffic |  |
| 4   |                                                                        | 2016-05-21 13:24:36 | Block         | 10.0.0.1    | 10.0.0.2    | 8 (Echo Request) / icms | <u>9 / icmp</u>      | ACP_5506-1           | Block ICMP     |       | Prefilter Policy1 | Tag Tunneled traffic |  |
| 4   |                                                                        | 2016-05-21 13:15:26 | Block         | 10.0.0.1    | 10.0.0.2    | 8 (Echo Request) / icms | <u>0 / icmp</u>      | ACP 5506-1           | Block ICMP     |       | Prefilter Policy1 | Tag Tunneled traffic |  |
| 1.C | < Page                                                                 | 1 of 1 >>> Disolar  | ving rows 1-7 | of 7 rows   |             |                         |                      |                      |                |       |                   |                      |  |

タスク 3.FastpathプレフィルタルールによるSnortエンジンのバ イパス

ネットワーク図

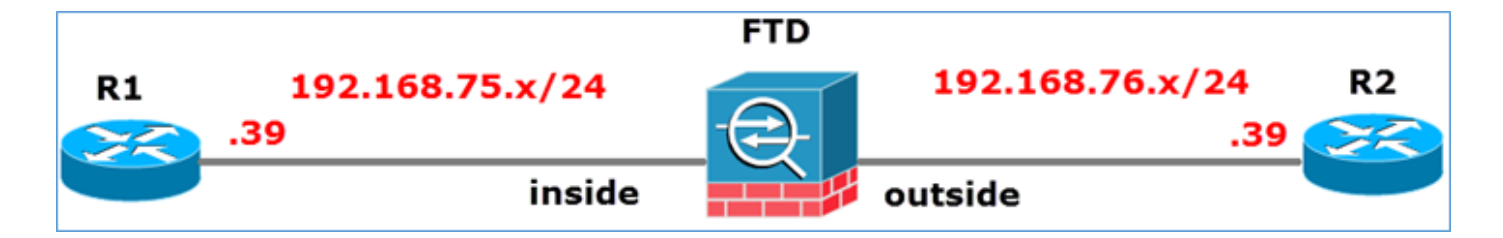

## タスクの要件

- 1. 現在のアクセスコントロールポリシールールを削除し、すべてのトラフィックをブロックす るアクセスコントロールポリシールールを追加します。
- 2. 192.168.75.0/24ネットワークから送信されたトラフィックのSnortエンジンをバイパスする プレフィルタポリシールールを設定する。

解決方法

ステップ1:すべてのトラフィックをブロックするアクセスコントロールポリシーを図に示しま す。

|                                                                                                    | Enterity Intelligences VITID Responses Advanced                                                                                              |                |            |             |          |  |  |  |                                   |  |   |  |     |  |  |
|----------------------------------------------------------------------------------------------------|----------------------------------------------------------------------------------------------------|----------------|------------|-------------|----------|--|--|--|-----------------------------------|--|---|--|-----|--|--|
| in the second second se | Rules         Security intelligence         HTTP Responses         Advanced                 Tilter by Device                    Add Category |                |            |             |          |  |  |  |                                   |  | × |  |     |  |  |
| #     Name     Source<br>Zones     Dest<br>Zones     Source<br>Netw     Dest<br>Netw     VLAN     Users     Appli     Sourc     Dest     URLs     ISE/     Acti                                                                                                    |                                                                                                    |                |            |             |          |  |  |  |                                   |  |   |  |     |  |  |
| -                                                                                                    | ▼ Mandatory - ACP_5506-1 (-)                                                                                                    |                |            |             |          |  |  |  |                                   |  |   |  |     |  |  |
| Th                                                                                                    | ere are no ru                                                                                                    | les in this se | ction. Add | Rule or Add | Category |  |  |  |                                   |  |   |  |     |  |  |
| -                                                                                                    | ▼ Default - ACP_5506-1 (-)                                                                                                    |                |            |             |          |  |  |  |                                   |  |   |  |     |  |  |
| Th                                                                                                    | There are no rules in this section. Add Rule or Add Category                                                                                 |                |            |             |          |  |  |  |                                   |  |   |  |     |  |  |
| De                                                                                                    | Default Action                                                                                                    |                |            |             |          |  |  |  | Access Control: Block All Traffic |  |   |  | × 🧾 |  |  |
|                                                                                                    |                                                                                                    |                |            |             |          |  |  |  |                                   |  |   |  |     |  |  |

## ステップ 2:図に示すように、ソースネットワーク192.168.75.0/24のアクションとして Fastpathを使用するプレフィルタルールを追加します。

| Add Prefilter Rule                                                                                                    |                         |                      | ? ×             |  |  |  |  |  |  |  |  |
|----------------------------------------------------------------------------------------------------|-------------------------|----------------------|-----------------|--|--|--|--|--|--|--|--|
| O Prefilter rules perform early handling of traffic based on simple network characteristics. Fastpathed traffic bypasses access control and QoS.                                                              |                         |                      |                 |  |  |  |  |  |  |  |  |
| Name     Fastpath_src_192.168.75.0/24       Action     ➡ Fastpath                                                                                                    | ☑ Enabled               |                      |                 |  |  |  |  |  |  |  |  |
| Interface Objects Networks VLAN Tags Ports                                                                                                    |                         |                      | Comment Logging |  |  |  |  |  |  |  |  |
| Available Networks 🖒 🕓                                                                                                    | Source Networks (1)     | Destination Networks | (0)             |  |  |  |  |  |  |  |  |
| <ul> <li>Search by name or value</li> <li>any</li> <li>IPv4-Private-All-RFC1918</li> <li>any-ipv4</li> <li>any-ipv6</li> <li>IPv4-Benchmark-Tests</li> <li>IPv4-Link-Local</li> <li>IPv4-Multicast</li> </ul> | 2 192.168.75.0/24       | any                  |                 |  |  |  |  |  |  |  |  |
| IPv4-Private-10.0.0.0-8                                                                                                    | Enter an IP address Add | Enter an IP address  | Add             |  |  |  |  |  |  |  |  |

ステップ3:結果は図のようになります。

| Overview                                                                                 | Analysis Policies       | Deploy      | 🔉 System Help               | • mikis •                        |                    |                         |                |                     |        |  |  |  |  |
|------------------------------------------------------------------------------------------|-------------------------|-------------|-----------------------------|----------------------------------|--------------------|-------------------------|----------------|---------------------|--------|--|--|--|--|
| Access Control > Prefilter Network Discovery Application Detectors Correlation Actions • |                         |             |                             |                                  |                    |                         |                |                     |        |  |  |  |  |
| Prefilter Policy1                                                                        |                         |             |                             |                                  |                    |                         |                |                     |        |  |  |  |  |
| Enter Description                                                                        |                         |             |                             |                                  |                    |                         |                |                     |        |  |  |  |  |
| Rules                                                                                    |                         |             |                             |                                  |                    |                         |                |                     |        |  |  |  |  |
| Add Tunnel Rule     Add Prefilter Rule     Search Rules                                  |                         |             |                             |                                  |                    |                         |                |                     |        |  |  |  |  |
| •                                                                                        | Name                    | Rule Type   | Source<br>Interface Objects | Destination<br>Interface Objects | Source<br>Networks | Destination<br>Networks | Source<br>Port | Destination<br>Port | VLAN 1 |  |  |  |  |
| 1                                                                                        | Fastpath_src_192.168.   | . Prefilter | any                         | any                              | 2 192.168.75.0/24  | any                     | any            | any                 | any    |  |  |  |  |
| Non-tunne                                                                                | Non-tunneled traffic is |             |                             |                                  |                    |                         |                |                     |        |  |  |  |  |

ステップ4:保存して展開します。

両方のFTDインターフェイスでトレースによるキャプチャを有効にします。

<#root>

firepower#

capture CAPI int inside trace match icmp any any

firepower#

capture CAPO int outsid trace match icmp any any

FTDを介してR1(192.168.75.39)からR2(192.168.76.39)へのpingを試みます。pingが失敗します。

#### <#root>

R1#

. . . . .

ping 192.168.76.39

Type escape sequence to abort. Sending 5, 100-byte ICMP Echos to 192.168.76.39, timeout is 2 seconds:

Success rate is 0 percent (0/5)

内部インターフェイスのキャプチャは次のように表示されます。

<#root>

firepower#

show capture CAPI

5 packets captured

1: 23:35:07.281738 192.168.75.39 > 192.168.76.39: icmp: echo request 2: 23:35:09.278641 192.168.75.39 > 192.168.76.39: icmp: echo request 3: 23:35:11.279251 192.168.75.39 > 192.168.76.39: icmp: echo request 4: 23:35:13.278778 192.168.75.39 > 192.168.76.39: icmp: echo request 5: 23:35:15.279282 192.168.75.39 > 192.168.76.39: icmp: echo request 5 packets shown

最初のパケットのトレース(エコー要求)は、次のように表示されます(重要なポイントは強調 表示されています)。

スポイラー(参照用に強調表示)

firepower# show capture CAPIパケット番号1トレース

5 packets captured

1: 23:35:07.281738 192.168.75.39 > 192.168.76.39: icmp:エコー要求

フェーズ:1

タイプ:CAPTURE

Subtype:

結果: ALLOW

Config:

Additional Information:

MAC Access list

フェーズ:2

タイプ:ACCESS-LIST

Subtype:

結果:ALLOW

Config:

Implicit Rule

Additional Information:

MAC Access list

フェーズ:3

タイプ:ROUTE-LOOKUP

サブタイプ:出力インターフェイスの解決

結果:ALLOW

Config:

Additional Information:

ネクストホップ192.168.76.39が出力ifc外部を使用していることが判明しました

フェーズ:4

タイプ:ACCESS-LIST

サブタイプ:ログ

結果:ALLOW

Config:

access-group CSM\_FW\_ACL\_ global

access-list CSM\_FW\_ACL\_ advanced trust ip 192.168.75.0 255.255.255.0 any rule-id 268434448 event-log both

access-list CSM\_FW\_ACL\_ remark rule-id 268434448: プレフィルタポリシー: Prefilter\_Policy1

access-list CSM\_FW\_ACL\_ remark rule-id 268434448:ルール: Fastpath\_src\_192.168.75.0/24

Additional Information:

フェーズ:5

タイプ: CONN-SETTINGS

Subtype:

結果:ALLOW

Config:

クラスマップクラスデフォルト

match any

policy-map global\_policy

class class-default

接続の詳細設定オプションUM\_STATIC\_TCP\_MAPを設定する

service-policy global\_policy global

Additional Information:

フェーズ:6

タイプ:NAT

サブタイプ:セッションごと

結果: ALLOW

Config:

Additional Information:

フェーズ:7

タイプ: IP-OPTIONS

Subtype:

結果: ALLOW

Config:

Additional Information:

フェーズ:8

タイプ:INSPECT

サブタイプ: np-inspect

結果: ALLOW

Config:

class-map inspection\_default

match default-inspection-traffic

policy-map global\_policy

class inspection\_default

インスペクションICMP

service-policy global\_policy global

Additional Information:

フェーズ:9

タイプ:INSPECT

サブタイプ: np-inspect

結果:ALLOW

Config:

Additional Information:

フェーズ: 10

タイプ:NAT

サブタイプ:セッションごと

結果: ALLOW

Config:

Additional Information:

フェーズ:11

タイプ: IP-OPTIONS

Subtype:

結果: ALLOW

Config:

Additional Information:

フェーズ:12

タイプ:FLOW-CREATION

Subtype:

結果: ALLOW

Config:

Additional Information:

ID 52で作成された新しいフロー、次のモジュールにパケットがディスパッチされました

フェーズ:13

タイプ:ACCESS-LIST

サブタイプ:ログ

結果:ALLOW

Config:

access-group CSM\_FW\_ACL\_ global

access-list CSM\_FW\_ACL\_ advanced trust ip 192.168.75.0 255.255.255.0 any rule-id 268434448 event-log both

access-list CSM\_FW\_ACL\_ remark rule-id 268434448: プレフィルタポリシー: Prefilter\_Policy1

access-list CSM\_FW\_ACL\_ remark rule-id 268434448 : ルール : Fastpath\_src\_192.168.75.0/24

Additional Information:

フェーズ:14

タイプ: CONN-SETTINGS

Subtype:

結果: ALLOW

Config:

クラスマップクラスデフォルト

match any

policy-map global\_policy

class class-default

接続の詳細設定オプションUM\_STATIC\_TCP\_MAPを設定する

service-policy global\_policy global

Additional Information:

フェーズ:15

タイプ:NAT

サブタイプ:セッションごと

結果:ALLOW

Config:

Additional Information:

フェーズ:16

タイプ: IP-OPTIONS

Subtype:

結果:ALLOW

Config:

Additional Information:

フェーズ:17

タイプ:ROUTE-LOOKUP

サブタイプ:出力インターフェイスの解決

結果: ALLOW

Config:

Additional Information:

ネクストホップ192.168.76.39が出力ifc外部を使用していることが判明しました

フェーズ:18

タイプ: ADJACENCY-LOOKUP

サブタイプ:ネクストホップと隣接関係

結果:ALLOW

Config:

Additional Information:

隣接関係アクティブ

ネクストホップmacアドレス0004.deab.681bが140372416161507にヒット

フェーズ:19

タイプ:CAPTURE

Subtype:

結果: ALLOW

Config:

Additional Information:

MAC Access list

Result:

入力インターフェイス:外部

入力ステータス:アップ

input-line-status:up(入力回線ステータス:アップ)

出力インターフェイス:外部

出力ステータス:アップ

出力回線ステータス:アップ

アクション:許可

1 packet shown

firepower#

firepower# show capture CAPI packet-number 1 trace 5キャプチャされたパケット1: 23:35:07.281738 192.168.75.39 > 192.168.76.39: icmp: echo request Phase: 1タイプ: CAPTURE Subtype: Result: ALLOW Config: Additional Information: MAC Access list Phase: 2タイ プ: ACCESS-LIST Subtype: Result: ALLOW Config: ImPLICIT Rule AdDITIONAL Information: MAC Access Information: フェーズ: 3タイプ: ROUTE-LOOKUPサブタイプ: 出力インターフ エイスの解決結果:許可する構成:追加情報:検出されたネクストホップ192.168.76.39は出力 ifc外部を使用しますフェーズ: 4タイプ: ACCESS-LISTサブタイプ: ログ結果: ALLOW構成: access-group CSM FW ACL global access-list CSM FW ACL advanced trust ip 192.168.75.05 5.255.255.0 any rule-id 268434448 event-log both access-list CSM\_FW\_ACL\_ remark rule-id 268434448: PREFILTER POLICY: Prefilter\_Policy1 access-list CSM\_FW\_ACL\_ remark rule-id 268434448: RULE: Fastpath src 192.168.75.0/24追加情報: Phase: 5 Type: CONN-SETTINGS Subtype: Result: ALLOW Config: class-map-class-match any policy map global-policy class default-class-class default connection advanced-options UM STATIC TCP MAP service-policy global\_policy global追加情報:フェーズ: 6タイプ: NATサブタイプ:セッション単位の結果 :許可設定:追加情報:フェーズ: 7タイプ: IP-OPTIONSサブタイプ:許可設定:追加情報 :フェーズ: 8タイプ: INSPECTサブタイプ: np-inspect結果: ALLOW Config: class-map inspection\_default match-inspection-policy global\_policy class inspect icmp service-policy global\_policy情報:フェーズ: 9タイプ: INSPECTサブタイプ: np-inspect結果:許可 Config:追加情報:フェーズ: 10タイプ: NATサブタイプ:セッションごとの結果:許可 Config:追加情報:フェーズ: 11タイプ: IP-OPTIONSサブタイプ:結果: ALLOW Config:追 加情報:フェーズ: 12タイプ: FLOW-CREATIONサブタイプ:結果: ALLOW Config:追加情 報:新しいフローがID 52で作成され、次のモジュールにディスパッチされたフェーズ:13 Type: ACCESS-LIST Subtype: log Result: ALLOW Config: access-group CSM FW ACL global access-list CSM\_FW\_ACL\_ advanced trust ip 192.168.75.0 255.255.255.0 any rule-id 268434448 268434448 event-log both access-list CSM FW ACL remark rule-id: PREFILTER POLICY: Prefilter\_Policy access-list CSM 268434448: RULE: Fastpath\_src\_192.168.75.0/24追加情報:フェ ーズ: 14タイプ: CONN-SETTINGSサブタイプ: 結果: ALLOW Config: class-map classdefault match any policy-map global policy class-default set connection advanced-options UM\_STATIC\_TCP\_MAP service-policy global\_policy global追加情報:フェーズ: 15タイプ: NATサブタイプ: per-session結果: ALLOW Config:追加情報:フェーズ: 16タイプ: IP-OPTIONSサブタイプ:結果:許可Config:追加情報:フェーズ: 17タイプ: ROUTE-

LOOKUPサブタイプ:解決Egressインターフェイス結果:許可Config:追加情報: found nexthop 192.168.76.39 uses egress ifc outsideフェーズ: 18タイプ: ADJACENCY-LOOKUPサブタ イプ:ネクストホップおよびアジャセンシー結果:許可Config:追加情報:アジャセンシー関係 Activeアドレスmac 0004.deab.681b hits 140372416161507 Phase: 19タイプ: CAPTUREサブタ イプ:結果: ALLOW Config:追加情報: MACアクセスリスト結果: input-interface: outside input-status: up input-line-status: up output-interface: outside output-status: up output-line-status: upアクション: allow 1パケットが表示されたfirepower#

Outsideインターフェイスのキャプチャは次のように表示されます。

<#root>

firepower#

show capture CAPO

10 packets captured

| 1:  | 23:35:07.282044 | 192.168.75.39 | > | 192.168.76.39: | icmp: | echo | request |
|-----|-----------------|---------------|---|----------------|-------|------|---------|
| 2:  | 23:35:07.282227 | 192.168.76.39 | > | 192.168.75.39: | icmp: | echo | reply   |
| 3:  | 23:35:09.278717 | 192.168.75.39 | > | 192.168.76.39: | icmp: | echo | request |
| 4:  | 23:35:09.278962 | 192.168.76.39 | > | 192.168.75.39: | icmp: | echo | reply   |
| 5:  | 23:35:11.279343 | 192.168.75.39 | > | 192.168.76.39: | icmp: | echo | request |
| 6:  | 23:35:11.279541 | 192.168.76.39 | > | 192.168.75.39: | icmp: | echo | reply   |
| 7:  | 23:35:13.278870 | 192.168.75.39 | > | 192.168.76.39: | icmp: | echo | request |
| 8:  | 23:35:13.279023 | 192.168.76.39 | > | 192.168.75.39: | icmp: | echo | reply   |
| 9:  | 23:35:15.279373 | 192.168.75.39 | > | 192.168.76.39: | icmp: | echo | request |
| 10: | 23:35:15.279541 | 192.168.76.39 | > | 192.168.75.39: | icmp: | echo | reply   |
|     | . 1             |               |   |                |       |      |         |

10 packets shown

戻りパケットのトレースには、現在のフロー(52)と一致することが示されますが、ACLによって ブロックされています。

<#root>

firepower#

show capture CAPO packet-number 2 trace

10 packets captured

2: 23:35:07.282227 192.168.76.39 > 192.168.75.39: icmp: echo reply

Phase: 1 Type: CAPTURE Subtype: Result: ALLOW Config: Additional Information: MAC Access list

Phase: 2

Type: ACCESS-LIST Subtype: Result: ALLOW Config: Implicit Rule Additional Information: MAC Access list Phase: 3 Type: FLOW-LOOKUP Subtype: Result: ALLOW Config: Additional Information: Found flow with id 52, uses current flow Phase: 4 Type: ACCESS-LIST Subtype: log Result: DROP Config: access-group CSM\_FW\_ACL\_ global access-list CSM\_FW\_ACL\_ advanced deny ip any any rule-id 268434432 event-log flow-start access-list CSM\_FW\_ACL\_ remark rule-id 268434432: ACCESS POLICY: ACP\_5506-1 - Default/1 access-list CSM\_FW\_ACL\_ remark rule-id 268434432: L4 RULE: DEFAULT ACTION RULE Additional Information: Result: input-interface: outside input-status: up input-line-status: up Action: drop

Drop-reason: (acl-drop) Flow is denied by configured rule

ステップ 5 : リターントラフィック用にプレフィルタルールをもう1つ追加します。結果は図のようになります。

| Overview Analysis Policies Devices Objects   AMP Deploy © System Hel                     |                      |           |                             |                                  |                    |                         |                 |                     |              |            |
|------------------------------------------------------------------------------------------|----------------------|-----------|-----------------------------|----------------------------------|--------------------|-------------------------|-----------------|---------------------|--------------|------------|
| Access Control • Prefilter Network Discovery Application Detectors Correlation Actions • |                      |           |                             |                                  |                    |                         |                 |                     |              |            |
| Prefilter_Policy1                                                                        |                      |           |                             |                                  |                    |                         |                 |                     |              |            |
| Kures                                                                                    |                      |           |                             |                                  |                    |                         | Add Tunnel Rule | Add Prefilter Rule  | learch Rules | 3          |
| •                                                                                        | Name                 | Rule Type | Source<br>Interface Objects | Destination<br>Interface Objects | Source<br>Networks | Destination<br>Networks | Source<br>Port  | Destination<br>Port | VLAN Tag     | Action     |
| 1                                                                                        | Fastpath_src_192.168 | Prefilter | any                         | any                              | 2 192.168.75.0/24  | any                     | any             | any                 | any          | 🕶 Fastpath |
| 2                                                                                        | Festpeth_dst_192.168 | Prefilter | any                         | any                              | any                | 2 192.168.75.0/24       | any             | any                 | any          | 👐 Fastpath |
| Non-tunneled traffic is allowed Default Ac                                               |                      |           |                             |                                  |                    |                         |                 |                     |              |            |

次に、表示された戻りパケットをトレースします(重要な点が強調表示されています)。

<u>スポイラー</u>(参照用に強調表示)

firepower# show capture CAPO packet-number 2トレース

10 packets captured

2: 00:01:38.873123 192.168.76.39 > 192.168.75.39: icmp:エコー応答

フェーズ:1

タイプ:CAPTURE

Subtype:

結果: ALLOW

Config:

Additional Information:

MAC Access list

フェーズ:2

タイプ:ACCESS-LIST

Subtype:

結果: ALLOW

Config:

Implicit Rule

Additional Information:

MAC Access list

フェーズ:3

タイプ:FLOW-LOOKUP

Subtype:

結果:ALLOW

Config:

Additional Information:

ID 62のフローが見つかりました。現在のフローを使用します

フェーズ:4

タイプ:ACCESS-LIST

サブタイプ:ログ

結果: ALLOW

Config:

access-group CSM\_FW\_ACL\_ global

access-list CSM\_FW\_ACL\_ advanced trust ip any 192.168.75.0 255.255.255.0 rule-id 268434450 event-log both

access-list CSM\_FW\_ACL\_ remark rule-id 268434450:プレフィルタポリシー: Prefilter\_Policy1

access-list CSM\_FW\_ACL\_ remark rule-id 268434450 : ルール : Fastpath\_dst\_192.168.75.0/24

Additional Information:

フェーズ:5

タイプ: CONN-SETTINGS

Subtype:

結果: ALLOW

Config:

クラスマップクラスデフォルト

match any

policy-map global\_policy

class class-default

接続の詳細設定オプションUM\_STATIC\_TCP\_MAPを設定する

service-policy global\_policy global

Additional Information:

フェーズ:6

タイプ:NAT

サブタイプ:セッションごと

結果: ALLOW

Config:

Additional Information:

フェーズ:7

タイプ: IP-OPTIONS

Subtype:

結果: ALLOW

Config:

Additional Information:

フェーズ:8

タイプ:ROUTE-LOOKUP

サブタイプ:出力インターフェイスの解決

結果:ALLOW

Config:

Additional Information:

ネクストホップ192.168.75.39が内部で出力ifcを使用していることが判明しました

フェーズ:9

タイプ: ADJACENCY-LOOKUP

サブタイプ:ネクストホップと隣接関係

結果:ALLOW

Config:

Additional Information:

隣接関係アクティブ

ネクストホップmacアドレスc84c.758d.4981が140376711128802にヒット

フェーズ: 10

タイプ:CAPTURE

Subtype:

結果:ALLOW

Config:

Additional Information:

MAC Access list

Result:

入力インターフェイス:内部

入力ステータス:アップ

input-line-status:up(入力回線ステータス:アップ)

出力インターフェイス:内部

出力ステータス:アップ

出力回線ステータス:アップ

アクション:許可

firepower# show capture CAPO packet-number 2 trace 10キャプチャされたパケット2: 00:01:38.873123 192.168.76.39 > 192.168.75.39: icmp: echo reply Phase: 1タイプ: CAPTURE Subtype: Result: ALLOW Config: Additional Information: MAC Access list Phase: 2タイプ: ACCESS-LIST Subtype: Result: ALLOW Config: Implicit Rule Additional Information: MAC Information: MAC アクセスリストフェーズ: 3タイプ: FLOW-LOOKUPサブタイプ: 結果: ALLOW Config:追加情報: ID 62のフローが見つかりました。現在のフローを使用しています。 フェーズ: 4タイプ: ACCESS-LISTサブタイプ: ログ結果: ALLOW Config: access-group CSM FW ACL global access-list CSM FW ACL advanced trust ip any 192.168.75.0 255.255.0 rule-id 268434450 -log both access-list CSM\_FW\_ACL\_ remark rule-id 268434450: PREFILTER POLICY: Prefilter\_Policy1 access-list CSM\_FW\_ACL\_ remark rule-id 268434450: RULE: Fastpath dst 192.168.75.0/24追加情報: Phase: 5タイプ: CONN-SETTINGSサブタイプ:結果 :許可する構成: class-map class-default match any-policy-map global\_policy class-default set connection advanced-options UM STATIC TCP-MAP policy global policy global追加情報: Phase: 6タイプ: NATサブタイプ: per-session結果: ALLOW Config:追加情報: Phase: 7タ イプ: IP-OPTIONSサブタイプ: Result: ALLOW Config:追加情報: Phase: 8タイプ: ROUTE-LOOKUPサブタイプ: Resolve Egressインターフェイス結果: ALLOW Config:追加情 報: found next-hop 192.168.75.39 uses egifc inside Phase: 9タイプ: ADJACENCY LOOKUPサ ブタイプ:ネクストホップとアジャセンシー結果:許可Config:追加情報:アジャセンシー関係 アクティブなネクストホップmacアドレスc84c.758d.4981ヒット140376711128802フェーズ :10タイプ:CAPTUREサブタイプ:結果:許可Config:追加情報:MACアクセスリスト結果 :入力インターフェイス:内部input-status:up入力ラインステータス:up出力インターフェイス :内部output-status:up出力ラインステータス:upアクション:許可

## 確認

ここでは、設定が正常に機能しているかどうかを確認します。

検証については、それぞれのタスクセクションで説明しています。

トラブルシュート

現在のところ、この設定に関する特定のトラブルシューティング情報はありません。

# 関連情報

Cisco Firepower Management Center(FMC)コンフィギュレーションガイドのすべてのバージョンは、次の場所にあります。

<u>Cisco Secure Firewall Threat Defenseに関するドキュメントの参照</u>

 Cisco Global Technical Assistance Center(TAC)では、このドキュメントで説明されている 内容を含む、Cisco Firepower次世代セキュリティテクノロジーに関する詳細で実用的な知 識を得るために、このビジュアルガイドを強く推奨しています。

<u>Cisco Firepower Threat Defense (FTD)</u>

・設定とトラブルシューティングに関するすべてのテクニカルノート:

<u>Cisco Secureファイアウォール管理センター</u>

• <u>テクニカル サポートとドキュメント - Cisco Systems</u>

翻訳について

シスコは世界中のユーザにそれぞれの言語でサポート コンテンツを提供するために、機械と人に よる翻訳を組み合わせて、本ドキュメントを翻訳しています。ただし、最高度の機械翻訳であっ ても、専門家による翻訳のような正確性は確保されません。シスコは、これら翻訳の正確性につ いて法的責任を負いません。原典である英語版(リンクからアクセス可能)もあわせて参照する ことを推奨します。